## راهنمای تنظیمات <sub>vpn</sub>

۱- ابتدا وارد سایت https://ictvpn.sbmu.ac.ir می شوید،

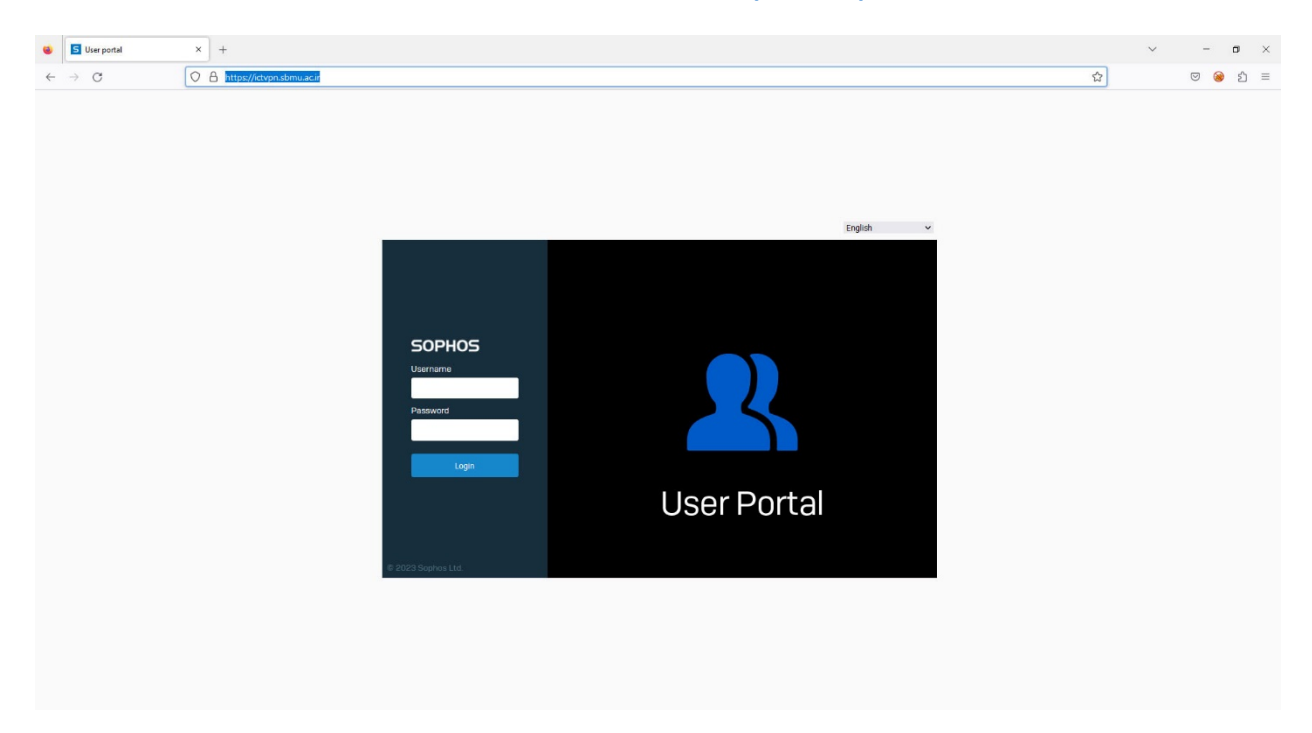

۲- سپس با نام کاربری و رمز عبور وارد صفحه دریافت تنظیمات می شوید.

|      | 5 User portal   | ×      | +                                                                                          | ~ | - 0   | ×   |
|------|-----------------|--------|--------------------------------------------------------------------------------------------|---|-------|-----|
| ←    | $\rightarrow$ G | 0      | https://ctvpn.sbmu.acir/userportal/webpages/myaccount/index/sp#72767                       |   | 🖾 🫞 É | ຽ ≡ |
| 5    | OPHOS           |        |                                                                                            |   |       | 0   |
| H    | lome            | Oracha |                                                                                            |   |       |     |
| P    | Personal        | Sopho  | s connect client 🔍                                                                         |   |       |     |
| C    | Download client |        |                                                                                            |   |       |     |
| ۷    | 'PN             |        | 🛓 Downlead for Windows                                                                     |   |       |     |
|      | Internet usage  |        | Source Download for mac 05                                                                 |   |       |     |
|      | agout           |        |                                                                                            |   |       |     |
| Logo |                 | VPN co | onfiguration                                                                               |   |       |     |
|      |                 |        |                                                                                            |   |       |     |
|      |                 |        | SSL VPN configuration  Coveridate for Windows, macOS, Linux Coveridate for Android and IOS |   |       |     |
|      |                 |        |                                                                                            |   |       |     |
|      |                 |        |                                                                                            |   |       |     |
|      |                 |        |                                                                                            |   |       |     |
|      |                 |        |                                                                                            |   |       |     |
|      |                 |        |                                                                                            |   |       |     |
|      |                 |        |                                                                                            |   |       |     |
|      |                 |        |                                                                                            |   |       |     |
|      |                 |        |                                                                                            |   |       |     |
|      |                 |        |                                                                                            |   |       |     |
|      |                 |        |                                                                                            |   |       |     |
|      |                 |        |                                                                                            |   |       |     |
|      |                 |        |                                                                                            |   |       |     |
|      |                 |        |                                                                                            |   |       |     |

۳- مطابق شکل گزینه شماره ۱و ۲ را دانلود میکنید، سپس فایل دانلود شده شماره ۱ را اجرا و نصب میکنید. (شماره ۳)

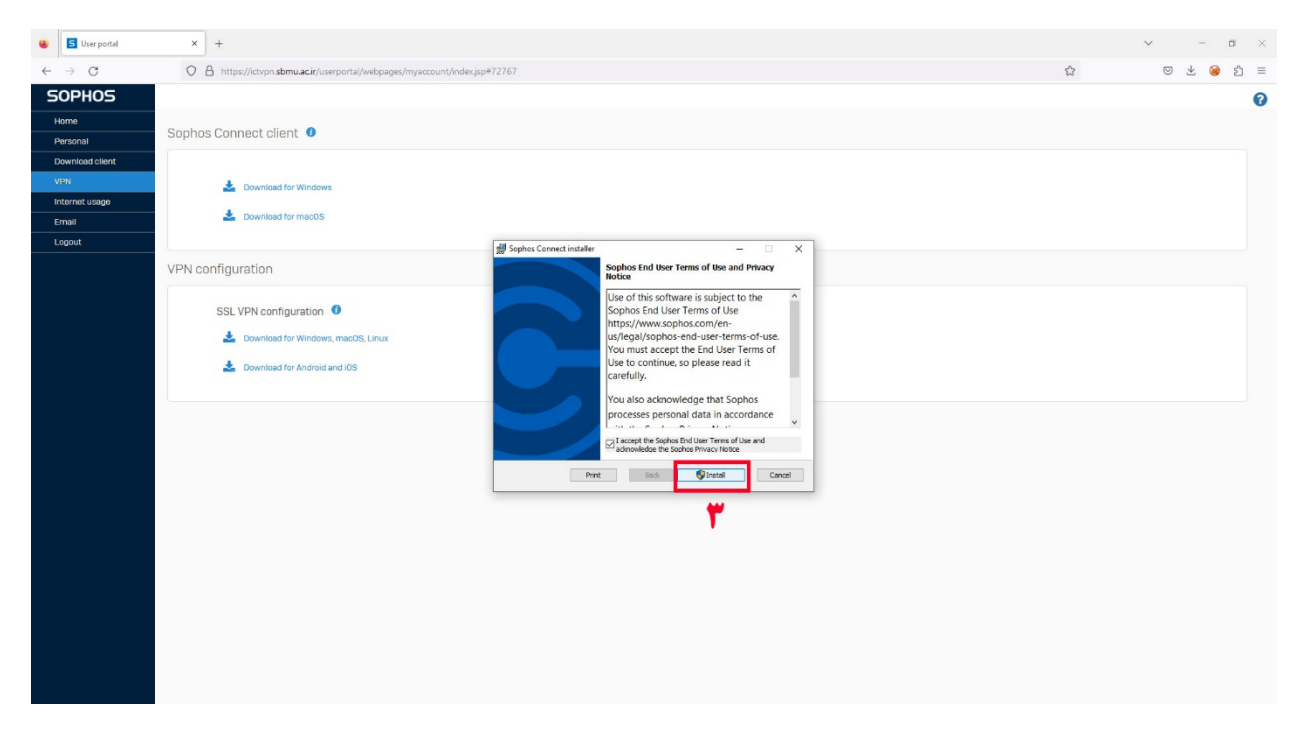

۴- در مرحله بعد فایل نصب شده را اجرا میکنیم(شماره ۴)

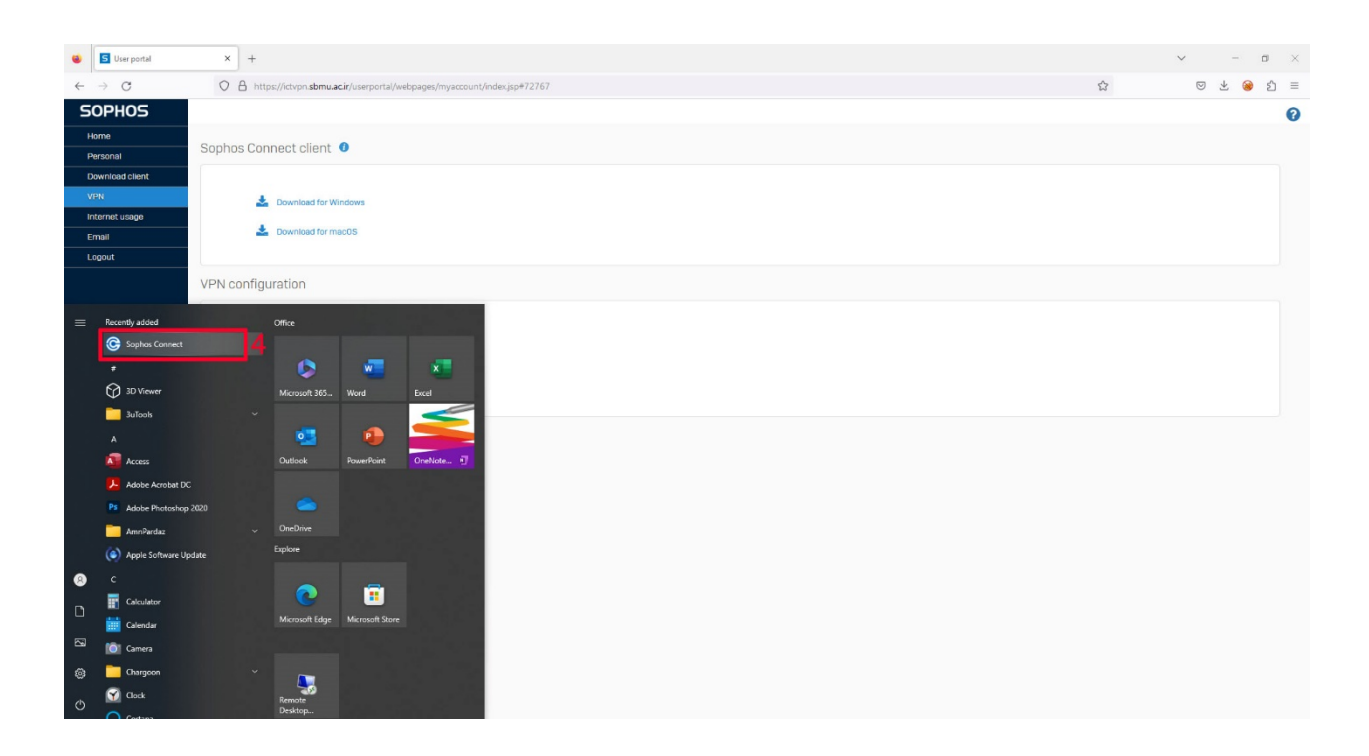

۵- پس از اجرای vpn شماره ۵ را انتخاب کرده و فایل ۲ دانلود شده را بارگزاری می کنید(مرحله۶).

| 😆 🔄 User portal                          | × +                                                                                           |                                                                                                    |                                                                             | v – o ×           |
|------------------------------------------|-----------------------------------------------------------------------------------------------|----------------------------------------------------------------------------------------------------|-----------------------------------------------------------------------------|-------------------|
| $\leftarrow \rightarrow \mathbf{G}$      | O A https://ictvpn.sbmu.acir/userportal/webpages/myaccour                                     | t/index.jsp#72767                                                                                                    | \$                                                                          | ල ± 🤪 න ≡         |
| SOPHOS                                   |                                                                                               |                                                                                                    |                                                                             | 0                 |
| Home<br>Personal<br>Download client      | Sophos Connect client 0                                                                       |                                                                                                    |                                                                             |                   |
| VPN<br>Internet usage<br>Email<br>Logout | <ul> <li>Download for Windows</li> <li>Download for macOS</li> </ul>                          |                                                                                                    |                                                                             |                   |
|                                          | VPN configuration                                                                             |                                                                                                    | SOPHOS Connections Events                                                   | :                 |
|                                          | SSL VPN configuration 0<br>Counting for Windows, macOS, Linux<br>Counting for Android and IOS | Choose File to Upload  Concest File to Upload  Degenice  Notice  Degenice  Vector  Desting  Desting  Desting  Choose  Concest  Concest  Co | x So P Starch Downloads<br>Stild Type Size<br>1810 ZM Sophies Connect Y 718 | Import connection |
|                                          |                                                                                               | File name: [                                                                                                    | ✓ Costen Files ("acc," table," init,", ∨     Øpen ♥ Cancel                  |                   |

۶- پس از این کار دکمه connect اضافه میشود پس از انتخاب شماره ۸ و قبل از ورود نام کاربری و رمز از پورتال مربوطه
 امیکنید (شماره۸) می بندیم .

| S User portal                           | x +                                                                        | × -                                                             | a × |
|-----------------------------------------|----------------------------------------------------------------------------|-----------------------------------------------------------------|-----|
| $\leftarrow \ \rightarrow \ \mathbf{G}$ | O A https://ictvpn.sbmu.acir/userportal/webpages/myaccount/index.jsp#72767 | 않 @ 또 @                                                         | ර ≡ |
| SOPHOS                                  |                                                                            |                                                                 | 0   |
| Home                                    |                                                                            |                                                                 |     |
| Personal                                | Sophos Connect client                                                      |                                                                 |     |
| Download client                         |                                                                            |                                                                 |     |
| VPN                                     | 🛓 Download for Windows                                                     |                                                                 |     |
| Email                                   | L Download for macOS                                                       |                                                                 |     |
| Logout                                  | λ                                                                          |                                                                 |     |
|                                         | VPN configuration                                                          |                                                                 |     |
|                                         |                                                                            | SOPHOS Connections Events                                       |     |
|                                         | SSL VPN configuration 0                                                    |                                                                 |     |
|                                         | 🍰 Download for Windows, macOS, Linux                                       | ictvpn.sbmu.ac.ir can                                           | lea |
|                                         | <ul> <li>Developed for Antionia and IDS</li> </ul>                         | Please enter user chedentisis                                   |     |
|                                         |                                                                            | Authoritecture                                                  |     |
|                                         |                                                                            | To connect, enter your user name and password and click Sign in |     |
|                                         |                                                                            |                                                                 |     |
|                                         |                                                                            |                                                                 |     |
|                                         |                                                                            | Password                                                        |     |
|                                         |                                                                            |                                                                 |     |
|                                         |                                                                            | Save user name and password                                     |     |
|                                         |                                                                            | Simila                                                          |     |
|                                         |                                                                            |                                                                 |     |
|                                         |                                                                            |                                                                 |     |
|                                         |                                                                            |                                                                 |     |
|                                         |                                                                            |                                                                 |     |
|                                         |                                                                            |                                                                 |     |
|                                         |                                                                            |                                                                 |     |

نام کاربری و رمز عبور را وارد کرده و connect را انتخاب می کنید.